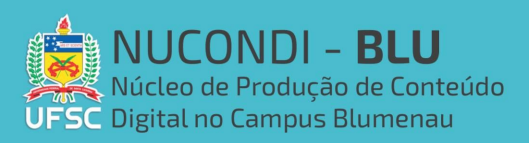

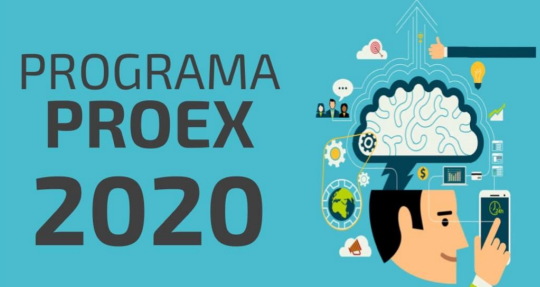

| Parte 1: O que é, como criar e participar de conferências | pg 1 |
|-----------------------------------------------------------|------|
| Parte 2 (atualizada 30/08): Como gravar as conferências   | pg 7 |

# PARTE 1 : O que é, como criar é participar de conferências

#### O que é o BBB(BigBlueButton):

O BBB é uma ferramenta do Moodle, e assim como o BBB da tv nos leva para dar uma espiadinha, esse do Moodle porém sendo uma ferramenta de trabalho nos leva para uma webconferência. Sendo útil para facilitar o acesso dessas conferências para a turma no moodle.

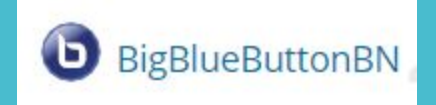

Ao abrir a atividade BBB o participante tem a seguinte página, podendo entrar rapidamente na sessão de conferência.

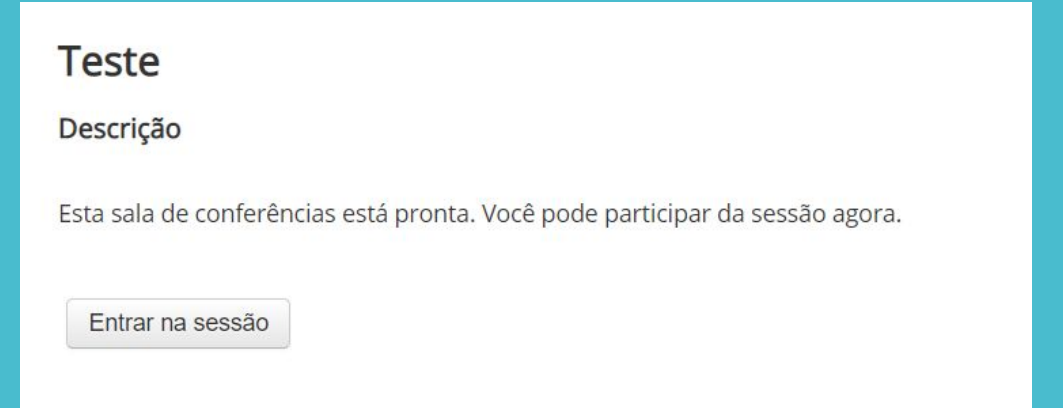

Vale lembrar que o BBB é uma ferramenta já inclusa no moodle da UFSC, e por **não precisa** ser instalado nem baixado.

## Adicionando o BBB à sua página do Moodle:

Começamos ativando edição no curso do moodle de interesse.

| UNIVERSIDADE FEDERAL MOODLE (                                                                                                 | Grupos                                                                                                    | Klaus Dieter Kupper 🎉 🔹 |
|----------------------------------------------------------------------------------------------------|----------------------------------------------------------------------------------------------------|-------------------------|
| Tutoriais para Web Con<br>Painel  Cursos  Tutoriais para Web Conferênc                                                        | ferências (NUCONDI-BLU - TWC 2020.1)<br>as (NUCONDI-BLU - TWC                                                                                            | Ativar edição           |
| NAVEGAÇÃO EC<br>Painel<br>& Página inicial do site                                                                            | Avisos                                                                                                    | Seu progresso 🕜         |
| <ul> <li>Páginas do site</li> <li>Meus cursos</li> </ul>                                                                      | Larissa - Monitoria                                                                                                    |                         |
| <ul> <li>Moodle: Curso Básico (CBABM 2020.1)</li> <li>Subjetividades Docentes para as TDIC<br/>(2020.1)</li> </ul>            | 🗧 Tutorial - Gravar a tela do Desktop                                                                                                    |                         |
| <ul> <li>Curso Avançado: Moodle (CAFM 2020.1)</li> <li>Produção de conteúdo digital I</li> <li>(NUCONDI-BLU - PCDI</li> </ul> | O tutorial auxilia na gravação da tela do desktop, com o uso ou não da webcam através do site/aplicativo gratuito apowersoft<br>1 Jutorial - Google Meet |                         |
| Potencial das TDIC na Educação<br>(NUCONDI-BLU - PTDI                                                                         | O tutorial apresenta os usos do google meet.                                                                                                    |                         |
| Aulas-áudio e Podcast na educação<br>(NUCONDI-BLU - A                                                                         |                                                                                                    |                         |
| Produção de conteúdo digital II<br>(NUCONDI-BLU - PCD                                                                         | Klaus - Monitoria                                                                                                    |                         |
| Geogebra para ensino de Matemática<br>(NUCONDI-BLU                                                                            |                                                                                                    |                         |
| Google Classroom e Educação<br>(NUCONDI-BLU - GCE 202                                                                         | Uma plataforma que permite gravar videos com sua tela e webcam.                                                                                          |                         |
| Diários de Campo e Tecnologias<br>(NUCONDI-BLU - DCT                                                                          | BigBlueButtonBN                                                                                                    |                         |

Agora com edição liberada, vamos encontrar a seção onde queremos colocar o BBB da nossa conferência, e clicar em adicionar uma atividade ou recurso.

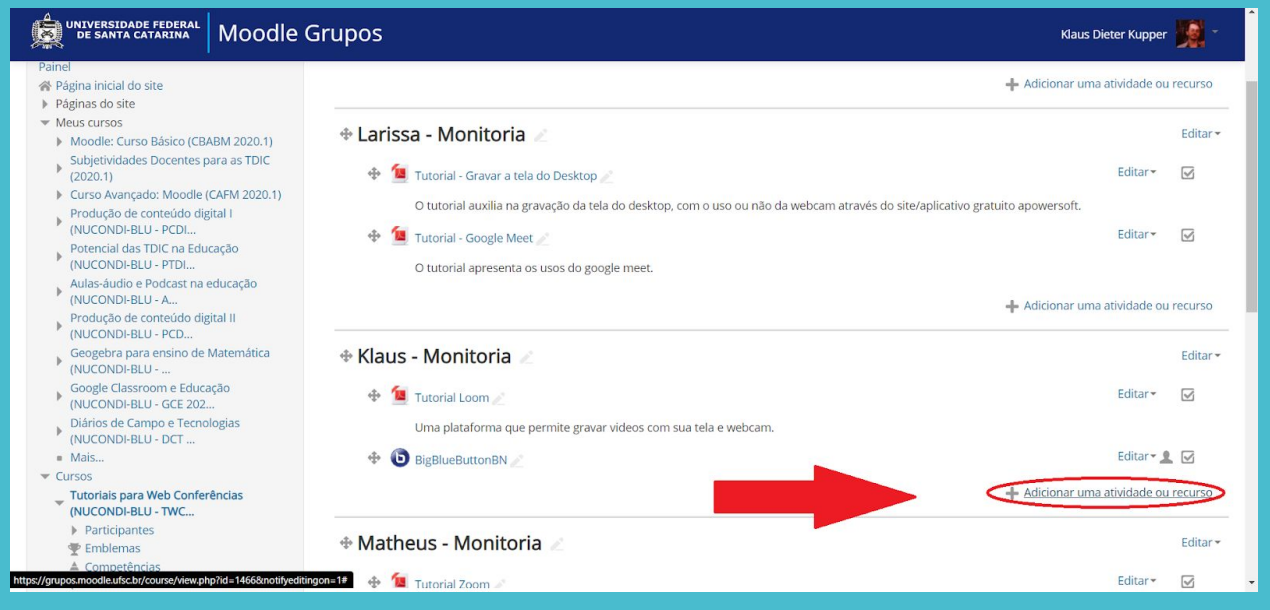

Será aberta a página "adicionar atividade ou recurso" onde vamos selecionar BigBlueButtonBN e clicar em adicionar.

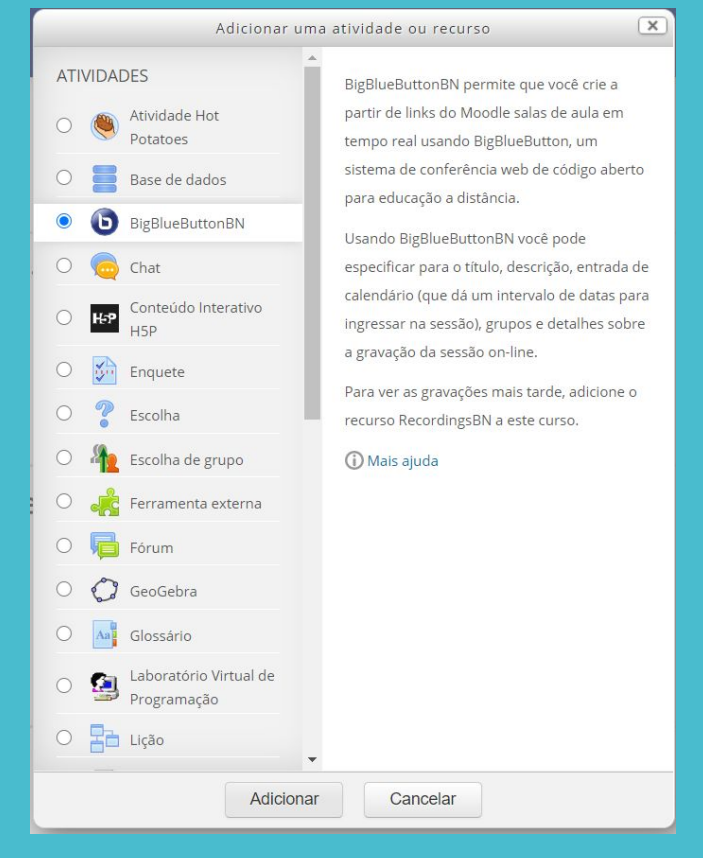

#### Nesse momento a página de configurações vai abrir.

| Adicionando um(a)                        | a) novo(a) Bi                  | gBlueButtonB        | N em Klau | us - Monit       | oria ® |                      |
|------------------------------------------|--------------------------------|---------------------|-----------|------------------|--------|----------------------|
| Tipo de instância   ?                    | Sala/Atividade com gr          | avações 🗸           |           |                  | •      | <u>Expandir tudo</u> |
| <ul> <li>Configurações gerais</li> </ul> |                                |                     |           |                  |        |                      |
| Nome de sala de aula virtual *           |                                |                     |           |                  |        |                      |
| Enviar notificação                       |                                |                     |           |                  |        |                      |
|                                          | Mostrar mais                   |                     |           |                  |        |                      |
| Configurações de Sala/Ativ               | vidade                         |                     |           |                  |        |                      |
| Configurações de gravação                | D                              |                     |           |                  |        |                      |
| - Participantes                          |                                |                     |           |                  |        |                      |
| Adicionar participante                   | Todos os usuários inse         | critos v            | Adicionar |                  |        |                      |
| Lista de participantes                   | Todos os usuários<br>inscritos |                     | come      | o Visualizador 🗸 |        | Remover              |
| ttonbn&type=&course=                     | Usuário                        | Klaus Dieter Kunner |           |                  |        |                      |

*Tipo de instância deixamos Sala/Atividade com gravações.* Vamos agora abordar as principais configurações disponíveis.

## Configurações gerais:

*Nome de sala de aula virtual:* intuitivamente será o nome da sala mas também o nome que aparecerá listado no moodle.

*Enviar notificação*: se selecionado envia uma notificação aos participantes do moodle de que a conferência foi adicionada ao moodle.

| <ul> <li>Configurações gerais</li> </ul> |              |
|------------------------------------------|--------------|
| Nome de sala de aula virtual *           |              |
| Enviar notificação                       |              |
|                                          | Mostrar mais |
|                                          |              |

|                                          | Ao clicar em "mostrar mais"    |
|------------------------------------------|--------------------------------|
| <ul> <li>Configurações gerais</li> </ul> |                                |
| Nome de sala de aula virtual *           |                                |
| Descrição *                              | Parágrafo 🔻 B I 🖽 kā 🖉 🖉 🖾 🖽 🖻 |
|                                          |                                |
|                                          | Caminbo: p                     |
| Exibir descrição na página do curso      |                                |
| 0                                        |                                |
| Enviar notificação                       |                                |
|                                          | Mostrar menos                  |

*Descrição/exibir descrição*: Se exibir descrição estiver selecionada, a descrição será exibida na página do moodle em baixo do nome da sala, caso não esteja selecionada, aparecerá quando o bbb for aberto.

| 💠 🕒 Teste 🖉 |  |
|-------------|--|
| Descrição   |  |
|             |  |

## Configurações de sala/atividade

| <ul> <li>Configurações de Sala/Ativ</li> </ul> | vidade |
|------------------------------------------------|--------|
| Mensagem de boas vindas ③                      |        |
| Aguardar o moderador ③                         |        |
|                                                |        |

*Mensagem de boas vindas*: Vai aparecer na sala da conferência em cima do chat. Útil para deixar fixo avisos para os participantes.

| wiversidade federal Moodle Grupos                                        | Klaus Dieter Kupper 🎉 -                                                                                                    | Î |
|--------------------------------------------------------------------------|----------------------------------------------------------------------------------------------------|---|
| Painel                                                                   |                                                                                                    | 1 |
| MENSAGENS C Bate-papo público                                            | < <u>S</u> Teste :                                                                                                    |   |
| NOTAS Mensagem de boas vindas Lave as maos por no minimo 20 segundos. =D | Webconf@UFSC!                                                                                                    |   |
| USUARIOS (1)                                                             | Ao entrar, você está mudo.<br>Para falar clique no icone:                                                                                                    |   |
| ſ                                                                        | Caso tenha permissão<br>para iniciar sua camera:                                                                                                    |   |
|                                                                          | Atenção para algumas informações!                                                                                                    | J |
|                                                                          | <ul> <li>Somente os moderadores possuem privilégio de envio de video;</li> <li>Se necessário, os moderadores podem desbloquear as cameras dos usuarios;</li> <li>A sala é limitada a 50 usuários simultáneos;</li> <li>Para mais espectadores, utilize ferramentas de transmissão (streaming) de tela.         <ul> <li>Ex: Youtube, Facebook, Instagrama e Twitch.</li> </ul> </li> <li>Para gravar a sessão utilize um softwares em seu computador para isso.         <ul> <li>Sugestão: Captura do Windows (Win+G) ou OBS Studio.</li> </ul> </li> </ul> |   |

*Aguardar moderador:* Se selecionada esta configuração só permite que a sessão seja iniciada com um moderador. Moderador neste caso é o mediador ou seja, quem adicionou o BBB ao moodle ou quem foi adicionado como moderador na configuração que veremos a seguir.

| <ul> <li>Participantes</li> </ul> |                                |                     |      |                |         |
|-----------------------------------|--------------------------------|---------------------|------|----------------|---------|
| Adicionar participante            | Todos os usuários ir           | Adicionar           |      |                |         |
| Lista de participantes            | Todos os usuários<br>inscritos |                     | como | Visualizador 🗸 | Remover |
|                                   | Usuário:                       | Klaus Dieter Kupper | como | Mediador v     | Remover |
|                                   |                                |                     |      |                |         |

## **Participantes:**

Automaticamente ao ser criado o BBB coloca quem o criou como mediador e todos os outros participantes do moodle como visualizadores. Para adicionar mais mediadores vamos em adicionar participantes, selecionar o participante ou grupo que desejamos, clicamos em

| adicionar e depoi      | is escolhemos                  | s seu p   | apel em "como".  |      |                                |         |
|------------------------|--------------------------------|-----------|------------------|------|--------------------------------|---------|
| Adicionar participante | Usuário                        | ~         | Alaim Souza Neto | ~    | Adicionar                      |         |
| Lista de participantes | Todos os usuários<br>inscritos |           |                  | como | Visualizador 🗸                 | Remover |
|                        | Usuário:                       | Klaus Die | ter Kupper       | como | Mediador v                     | Remover |
|                        | Usuário:                       | Alaim Sou | iza Neto         | como | Visualizador 🗸<br>Visualizador | Remover |
| ~                      |                                |           |                  | E    | Mediador                       |         |

## Agendar sessões:

Podemos agendar data e hora das sessões do BBB, para isto basta ir até agendar para sessões e lá selecionar "habilitar", um habilita data de abertura da sessão e outra data para encerrar.

| <ul> <li>Agendar para sessões</li> </ul> |   |   |      |   |        |    |   |    |   |            |           |
|------------------------------------------|---|---|------|---|--------|----|---|----|---|------------|-----------|
| Aberta desde                             | 9 | ~ | July | ~ | 2020 ~ | 15 | ~ | 13 | ~ |            | Habilitar |
| Fechada desde                            | 9 | ~ | July | ~ | 2020 ~ | 15 | ~ | 13 | ~ | 100<br>100 | Habilitar |
|                                          |   |   |      |   |        |    |   |    |   |            |           |

Agora terminamos as configurações principais basta salvar e voltar ao curso ou salvar e mostrar,

| Salvar e voltar ao curso | Salvar e mostrar | Cancelar |
|--------------------------|------------------|----------|
|--------------------------|------------------|----------|

e lembrar de na hora da conferência ir ao BBB e iniciar sessão :D

Esta sala de conferências está pronta. Você pode participar da sessão agora.

Entrar na sessão

# **PARTE 2 : Como gravar**

Em uma atualização visando ajudar nas aulas online da UFSC, o BBB permite que quem criou a reunião também possa gravar a mesma.

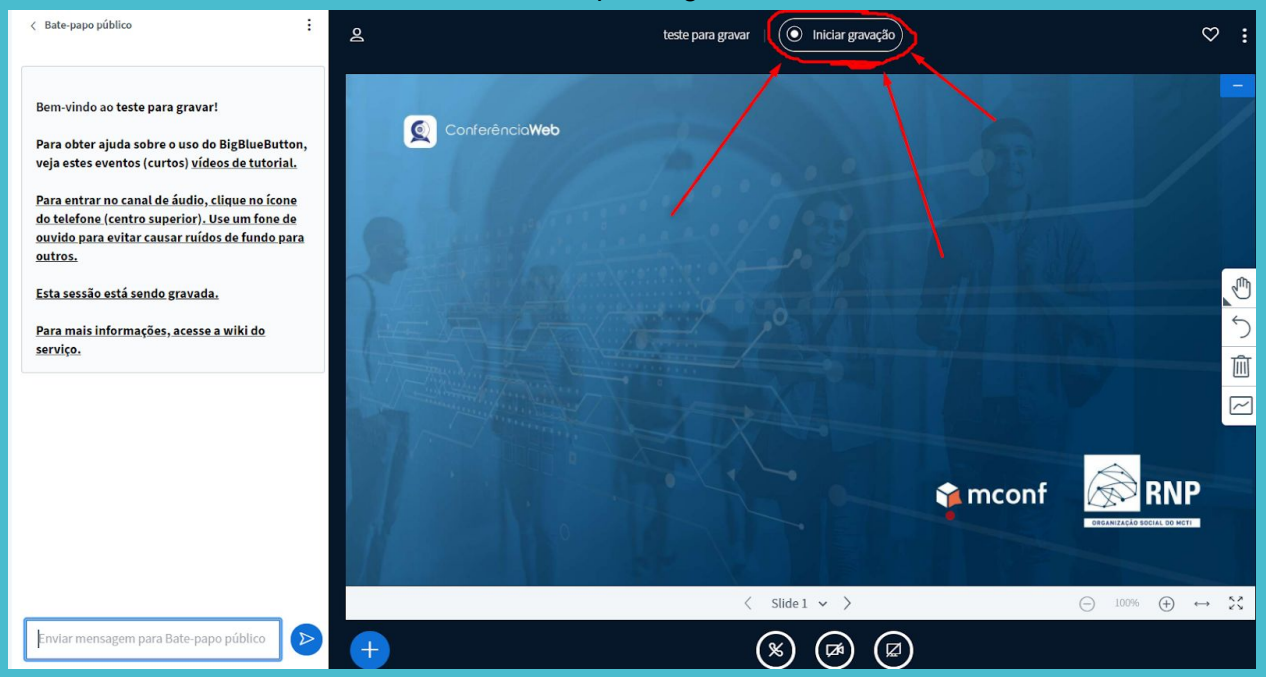

Agora quando você entra na sua conferência, basta clicar em "iniciar gravação" para gravar a sua conferência.

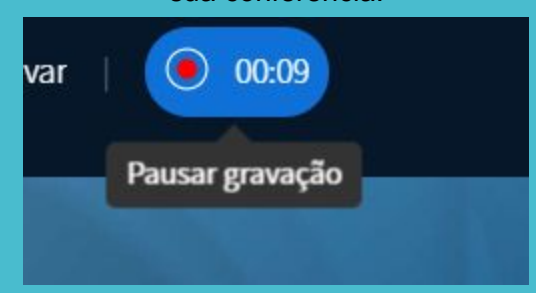

Durante a conferência você pode pausar, e depois continuar a gravação.

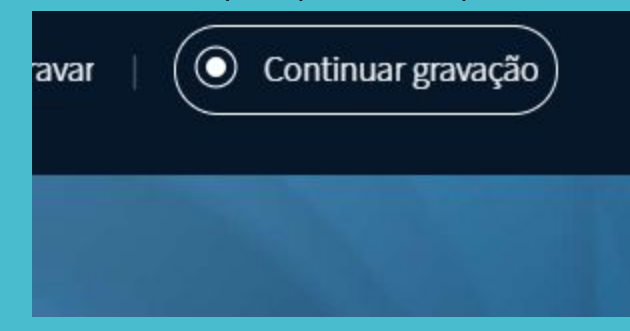

Para terminar a gravação, basta encerrar a conferência ou sair da sala.

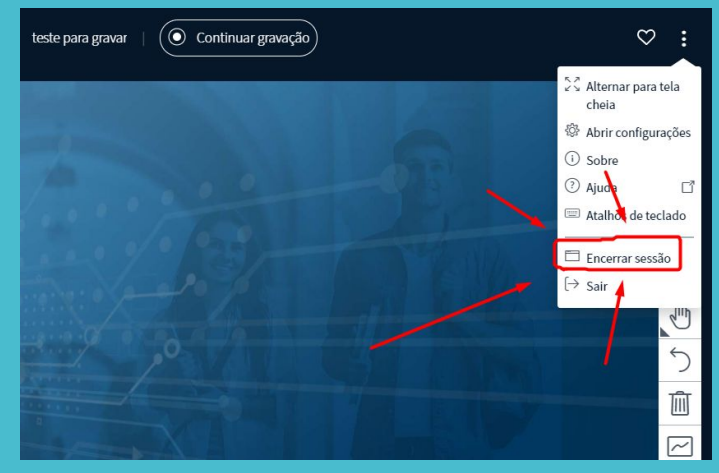

Após terminar a gravação seguindo o passo acima, ela leva até 24 horas para ficar disponível na ferramenta do BBB.

| teste para gravar                                                            |                   |                     |           |                            |         |      |
|------------------------------------------------------------------------------|-------------------|---------------------|-----------|----------------------------|---------|------|
| Esta sala de conferências está pronta. Você pode participar da sessão agora. |                   |                     |           |                            |         |      |
| Entrar na sessão                                                             |                   |                     |           |                            |         |      |
| Gravações                                                                    |                   |                     |           |                            |         |      |
| Reprodução                                                                   | Conferência       | Gravação            | Descrição | Data                       | Duração | Ação |
| apresentação Vídeo                                                           | teste para gravar | teste para gravar 🎤 | ľ         | Fri, 28 Aug 2020, 13:20 PM | 0       |      |
| apresentação Vídeo                                                           | teste para gravar | teste para gravar 🧨 | 1         | Fri, 28 Aug 2020, 13:14 PM | 1       | © X  |
|                                                                              |                   |                     |           |                            |         |      |
|                                                                              |                   |                     |           |                            |         |      |

Qualquer outra dúvida entre em contato com o NUCONDI ou com o monitor responsável pelo email: <u>klausdk1999@gmail.com</u>